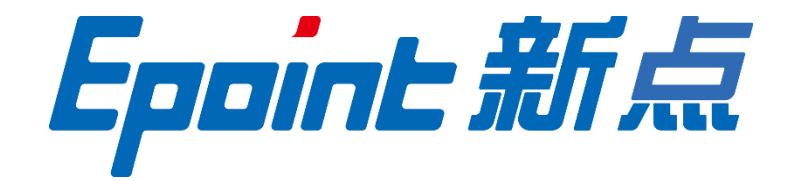

## 江苏国泰新点软件有限公司

地址: 江苏省张家港市北二环与江帆路交界处(http://www.epoint.com.cn)

电话: 0512-58188000 传真: 0512-58132373

# 定西市公共资源交易中心 不见面开标大厅-投标人 操作手册

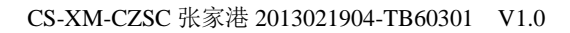

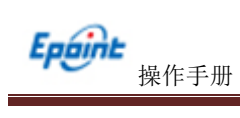

| -, | 系统    | 前期准备3                   |
|----|-------|-------------------------|
|    | 1.1、  | 驱动安装说明                  |
|    | 1     | .1.1、 安装驱动程序            |
|    | 1.2   | 浏览器配置                   |
|    | 1     | 2.1、 Internet 选项        |
|    | 1     | .2.2、 关闭拦截工具            |
| 二, | 不见    | 面开标大厅10                 |
|    | 2.1   | 登录10                    |
|    | 2.2   | 项目列表页面                  |
|    | 2.3   | 进入开标大厅                  |
|    | 2.4   | 等待开标                    |
|    | 2.5   | 公布投标人14                 |
|    | 2.6   | 查看投标人名单14               |
|    | 2.7、  | 投标人解密15                 |
|    | 2.8   | 批量导入16                  |
|    | 2.9   | 唱标 资格审查16               |
|    | 2.10、 | 正在进行资格评审,录入资审结果后开标结束。16 |
|    | 2.11、 | 语音异议17                  |

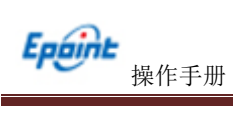

修订记录

| 版本            | 修改日期 | 修改内容   | 修改人 | 备注 |
|---------------|------|--------|-----|----|
| 1.0 2020.2.23 |      | 编写操作手册 | 袁金宝 |    |
|               |      |        |     |    |
|               |      |        |     |    |
|               |      |        |     |    |

# 一、系统前期准备

## 1.1、驱动安装说明

## 1.1.1、安装驱动程序

1、IE 浏览器中打开登录页面,点击右上角的"环境修复"按钮,下载环境修复安转软件:

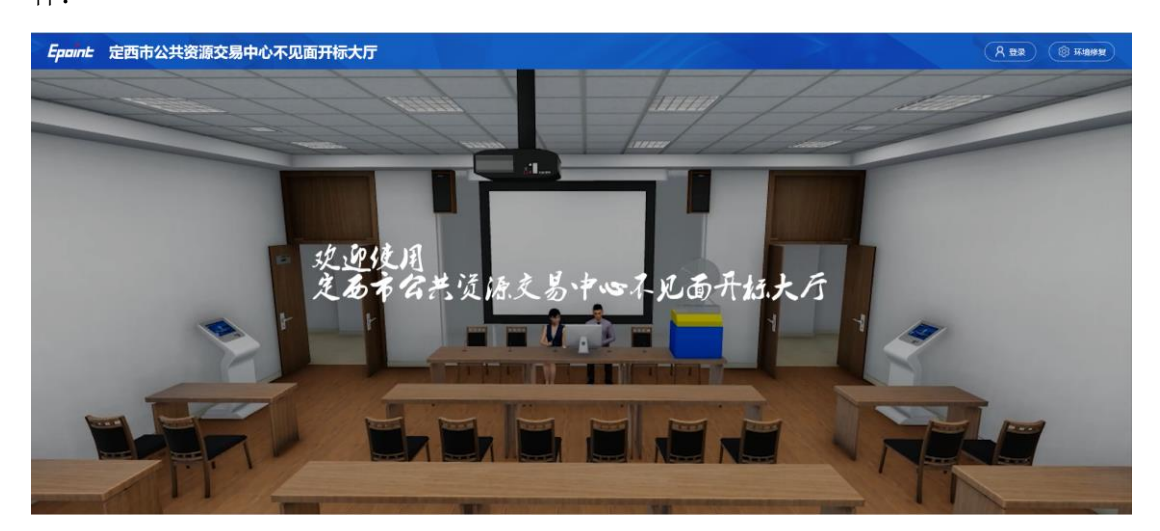

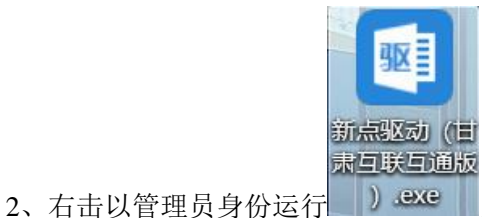

) sexe ,可自行选择按照路径,选择之后点击"快速

安装",如下图:

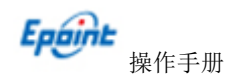

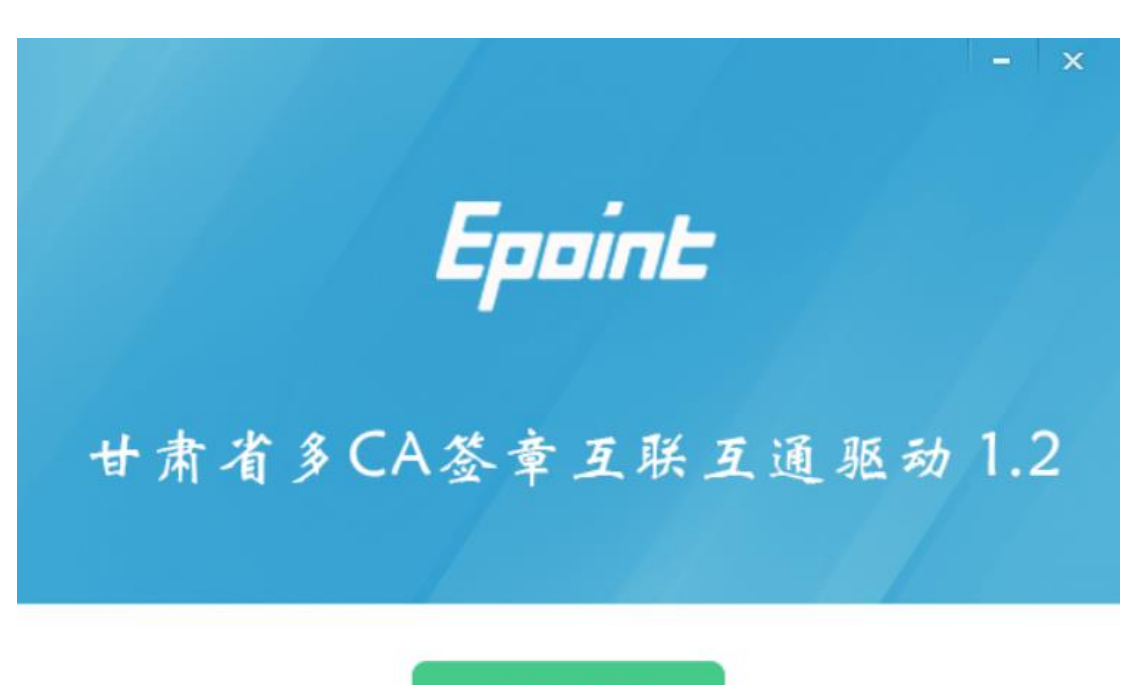

快速安装

自定义安装>>

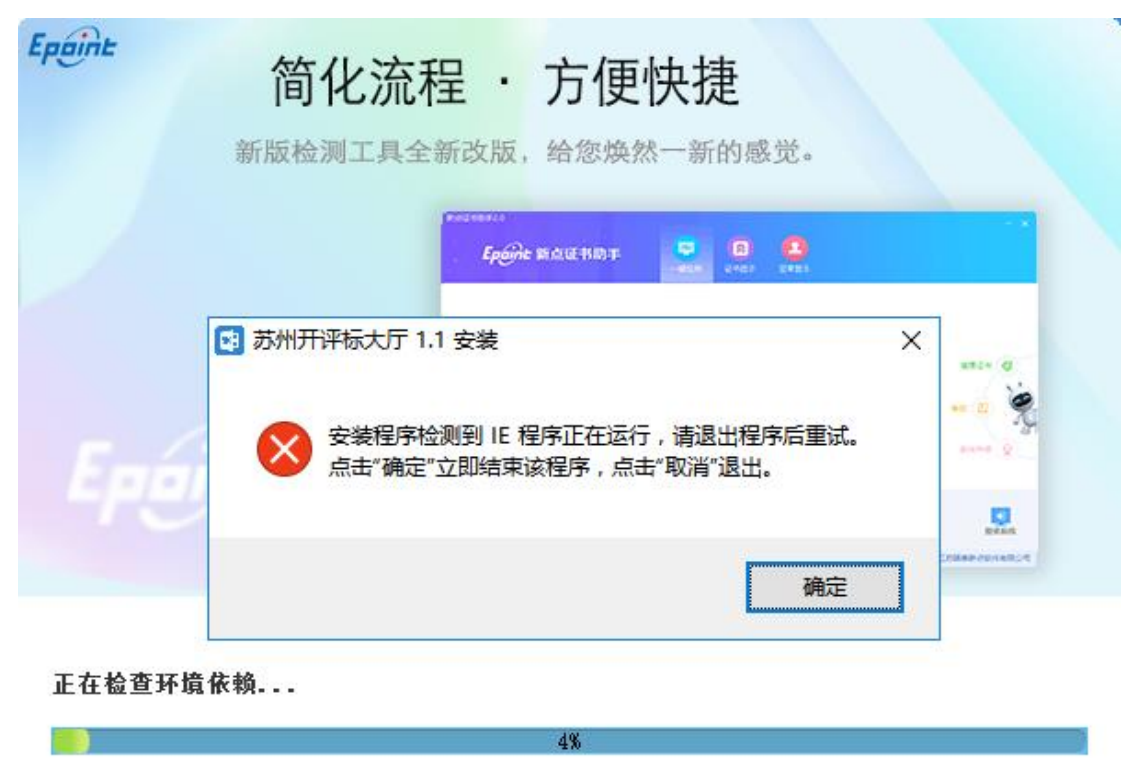

3、安装的时候,如果 IE 程序正在运行,关闭 IE,关闭 IE 之后,将继续安装,如下图:

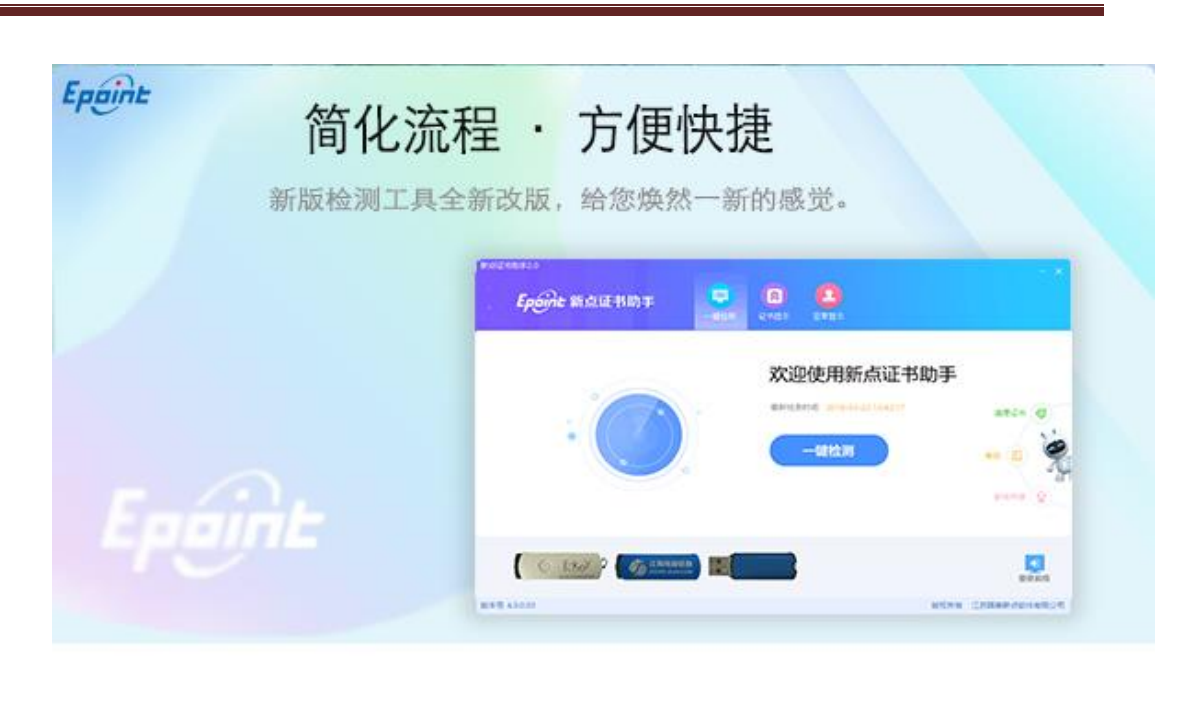

正在解压文件...

Epaint

操作手册

6、安装完成之后,点击"完成"即可,桌面会出现如下图标:

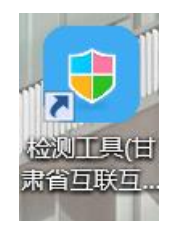

31%

## 1.2、浏览器配置

## 1.2.1、Internet 选项

为了让系统插件能够正常工作,请按照以下步骤进行浏览器的配置。

1、打开浏览器,在"工具"菜单→"Internet 选项",如下图:

| 🧉 360安全起始页 - Windows Internet Exp | blorer                                                                         |
|-----------------------------------|--------------------------------------------------------------------------------|
| 🔾 🗢 🙋 about:safe                  |                                                                                |
| 文件(F) 编辑(E) 查看(V) 收藏夹(A)          | 工具(T) 帮助(H)                                                                    |
| 🚖 收藏夹                             | 删除浏览的历史记录(D) Ctrl+Shift+Del                                                    |
| 360安全起始页                          | InPrivate 浏览(I)         Ctrl+Shift+P           诊断连接问题(C)         重新打开上次浏览会话(S) |
|                                   | InPrivate 筛选 Ctrl+Shift+F<br>InPrivate 筛选设置(S)                                 |
|                                   | <ul> <li>弹出窗口阻止程序(P)</li> <li>SmartScreen 筛选器(T)</li> <li>管理加载项(A)</li> </ul>  |
|                                   | 兼容性视图(V)<br>兼容性视图设置(B)                                                         |
|                                   | 订阅此源(F)<br>源发现(E)     ▶<br>Windows Update(U)                                   |
|                                   | 开发人员工具(L) F12                                                                  |
|                                   | Internet 选项(O)                                                                 |

2、弹出对话框之后,请选择"安全"选项卡,具体的界面,如下图:

| Internet 选项 2 ×                                    |  |  |  |  |
|----------------------------------------------------|--|--|--|--|
| 常规 安全 隐私 内容 连接 程序 高级                               |  |  |  |  |
|                                                    |  |  |  |  |
| 选择要查看的区域或更改安全设置。                                   |  |  |  |  |
| 🔵 👒 🗸 🚫 🔒                                          |  |  |  |  |
| Internet 本地 可信站点 受限站点 Intranet 🔻                   |  |  |  |  |
| Internet 站点 (S)                                    |  |  |  |  |
| ● 该区域适用于 Internet 网站,但<br>不适用于列在受信任和受限制区域<br>中的网站。 |  |  |  |  |
| 。<br>该区域的安全级别(L)                                   |  |  |  |  |
| 该区域的允许级别:中到高                                       |  |  |  |  |
| 中一高<br>适用于大多教网站<br>                                |  |  |  |  |
| ☑ 启用保护模式 (要求重新启动 Internet Explorer) (P)            |  |  |  |  |
| 自定义级别 (C) 默认级别 (D)                                 |  |  |  |  |
| 将所有区域重置为默认级别 (8)                                   |  |  |  |  |
| <b>确定 取消</b> 应用 (A)                                |  |  |  |  |

3、点击绿色的"受信任的站点"的图片,如下图:

| Internet 选项                                                 |
|-------------------------------------------------------------|
| 常規 安全 隐私 内容 连接 程序 高级                                        |
| 选择要查看的区域或更改安全设置。                                            |
|                                                             |
| Internet 本地 回信结点 受限站点 选择站点~                                 |
| 可信站点 站点(6)                                                  |
| ✓ 该区域包含您信任对象<br>文件没有损害的网站。选择可信                              |
| 该区域中有网站。    站点↓                                             |
| ·该区域的安全级别(L)                                                |
| 自定义<br>自定义设置<br>- 要更改设置,请单击"自定义级别"<br>- 要使用推荐的设置,请单击"默认级别"  |
| □ 启用保护模式(要求重新启动 Internet Explorer)(P)<br>自定义级別(C) ■ 默认级別(D) |
| 将所有区域重置为默认级别 (R)                                            |
| L G G G G G G G G G G G G G G G G G G G                     |

4、点击"站点"按钮,出现如下对话框,如下图:

| 可信站点                                                                                           |
|------------------------------------------------------------------------------------------------|
| 可以添加和删除该区域的网站。该区域中的所有网站都使用区域的安全设置。                                                             |
| 将该网站添加到区域(D):<br>192.168.0.123 添加(A)                                                           |
| 网站<br>19<br>ht<br>ht<br>ht,<br>ht,<br>b<br>ht<br>ht,<br>ht,<br>ht,<br>ht,<br>ht,<br>ht,<br>ht, |
| □ 对该区域中的所有站点要求服务器验证(https:)(S)                                                                 |
| 〔关闭C)                                                                                          |

输入系统服务器的 IP 地址,格式例如: 192.168.0.123,然后点击"添加"按钮完成添加, 再按"关闭"按钮退出。

5、设置自定义安全级别,开放 Activex 的访问权限,如下图:

| Internet 选项                                      |  |  |  |  |
|--------------------------------------------------|--|--|--|--|
| 常规 安全 隐私 内容 连接 程序 高级                             |  |  |  |  |
| 选择要查看的区域或更改安全设置。                                 |  |  |  |  |
| S S S S S S S S S S S S S S S S S S S            |  |  |  |  |
| Internet 本地 可信站点 受限站点 Intranet *                 |  |  |  |  |
| ●信站点                                             |  |  |  |  |
| 该区域中有网站。                                         |  |  |  |  |
| 该区域的安全级别(L)                                      |  |  |  |  |
| 点击"自定义级别",注意一<br>定要先选中上面的"受信任<br>的站点"↓<br>启用保护探索 |  |  |  |  |
| 将所有区域重置为默认级别(B)                                  |  |  |  |  |
| 确定 取消 应用 (A)                                     |  |  |  |  |

会出现一个窗口,把其中的 Activex 控件和插件的设置全部改为启用,如下图:

| 安全设置 - 受信任的站点区域                                                    |  |  |  |  |
|--------------------------------------------------------------------|--|--|--|--|
| · 设置                                                               |  |  |  |  |
| <ul> <li>● ActiveX 控件和插件</li> <li>● ActiveX 控件自动提示</li> </ul>      |  |  |  |  |
| ● 倉用<br>● 倉用<br>● 対称记为可安全<br>● 対称记为可安全                             |  |  |  |  |
| <ul> <li>○ 禁用</li> <li>◎ 启用</li> <li>○ 提示</li> <li>● 提示</li> </ul> |  |  |  |  |
|                                                                    |  |  |  |  |
| <ul> <li>● ご进制和脚本行为</li> <li>● 管理员认可</li> </ul>                    |  |  |  |  |
| ★ Ⅲ →                                                              |  |  |  |  |
| *重新启动 Internet Explorer 之后主众<br>重置自定义设置                            |  |  |  |  |
| 重置为 (8): 中 (默认) ▼ 重置 (8)                                           |  |  |  |  |
| <b>确定</b> 取消                                                       |  |  |  |  |

文件下载设置,开放文件下载的权限:设置为启用,如下图:

| 安全设置 - 受信任的站点区域                             |
|---------------------------------------------|
| 设置                                          |
| ● 下载                                        |
| ◎ 禁用                                        |
| ◎ 启用 ● 文件下载的自动提示                            |
|                                             |
| <ul> <li>◎ 肩用</li> <li>● 空場 字体下载</li> </ul> |
| ◎ 奈用                                        |
|                                             |
|                                             |
| ◎ 匿名登录                                      |
| ▲ ● ● ● ● ● ● ● ● ● ● ● ● ● ● ● ● ● ● ●     |
| 重置自定义设置                                     |
| 重置为 (R): 中 (默认) ▼ 重置 (C)                    |
| 确定 取消                                       |
|                                             |

# 1.2.2、关闭拦截工具

上述操作完成后,如果系统中某些功能仍不能使用,请将拦截工具关闭再试用。比如 在 windows 工具栏中关闭弹出窗口阻止程序的操作,如下图:

| 工具(T)           | 帮助(H)                                           |                                |               |
|-----------------|-------------------------------------------------|--------------------------------|---------------|
| 删释<br>InF<br>诊断 | 余浏览的历史记录(D)<br>Private <b>浏览(I)</b><br>航连接问题(C) | Ctrl+Shift+Del<br>Ctrl+Shift+P |               |
| 重新<br>InF       | 新打开上次浏览会话(S)<br>Private 筛选                      | Ctrl+Shift+F                   |               |
| InF             | Private 筛选设置(S)                                 |                                |               |
| 弾い              | 出窗口阻止程序(P)                                      | •                              | 关闭弹出窗口阻止程序(B) |
| Sm<br>管理        | antscreen 筛远音(T)<br>里加载项(A)                     | , l                            | 洋山图山阳正住为位置(P) |

# 二、不见面开标大厅

操作手册

本系统主要提供给各类投标人使用,实现投标人登录、查看今日项目、查看开标过程、 解密等功能。

## 2.1、登录

Epaint

功能说明: 投标人登录系统。

前置条件: 投标人在业务系统注册过, 且审核通过。

操作步骤:

1、打开登录页面,如下图:

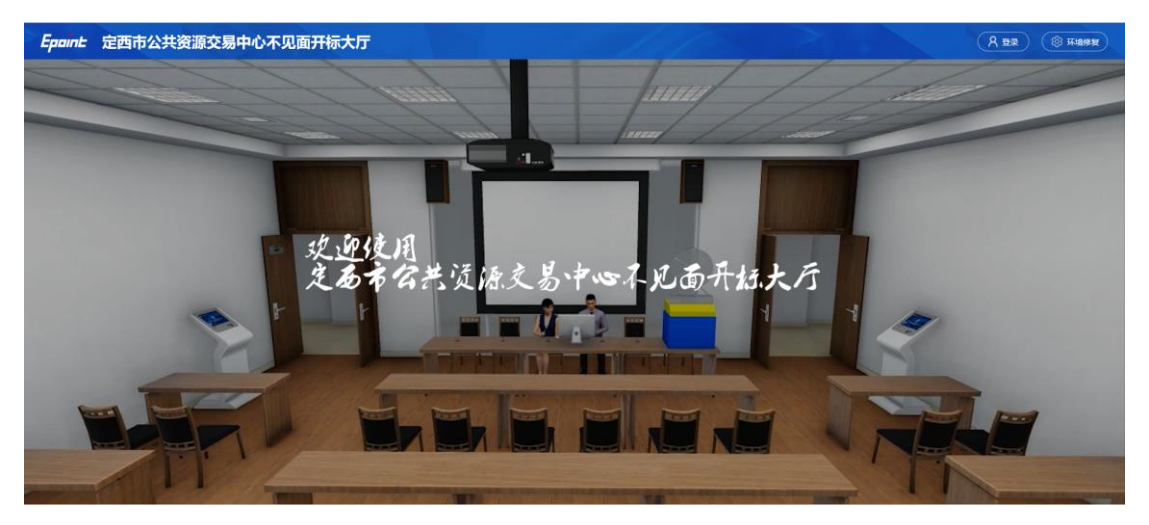

2、点击"登录",在左侧选择"投标人"身份,选择"定西市公共资源交易中心不见 面开标大厅",插入CA锁,输入密码后,点击"登录":

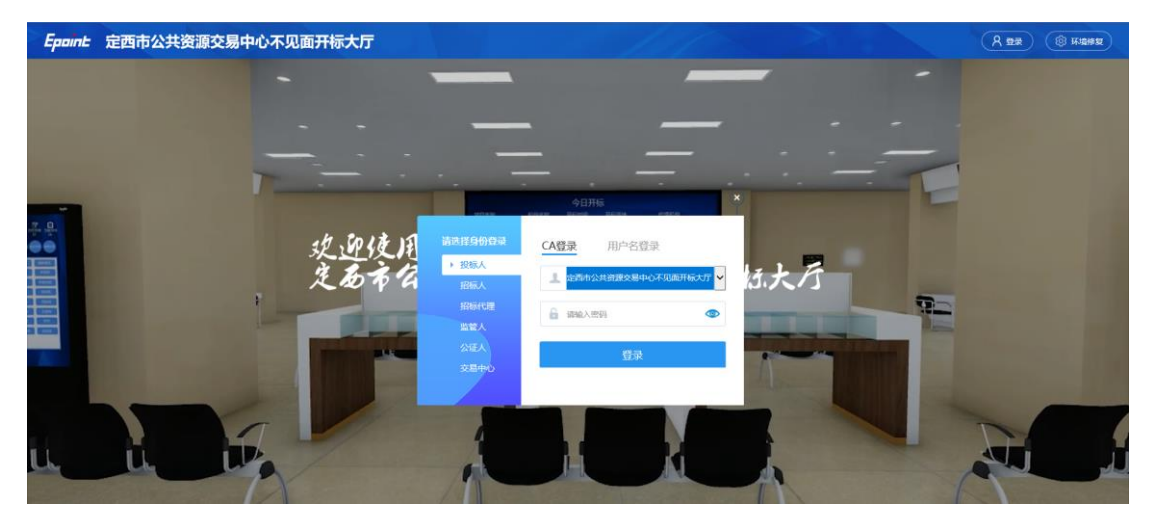

## 2.2、项目列表页面

功能说明: 投标人登录之后可以看到当前投标人今日开标标段。

#### 前置条件:

1、当前投标人今天有开标的标段;

注: 开标时间到了之后不能进入标段。

#### 操作步骤:

1、右上角有"退出"按钮,点击可退出系统,中间项目列表区域右上角可根据标段名称或者标段编号查询,如下图:

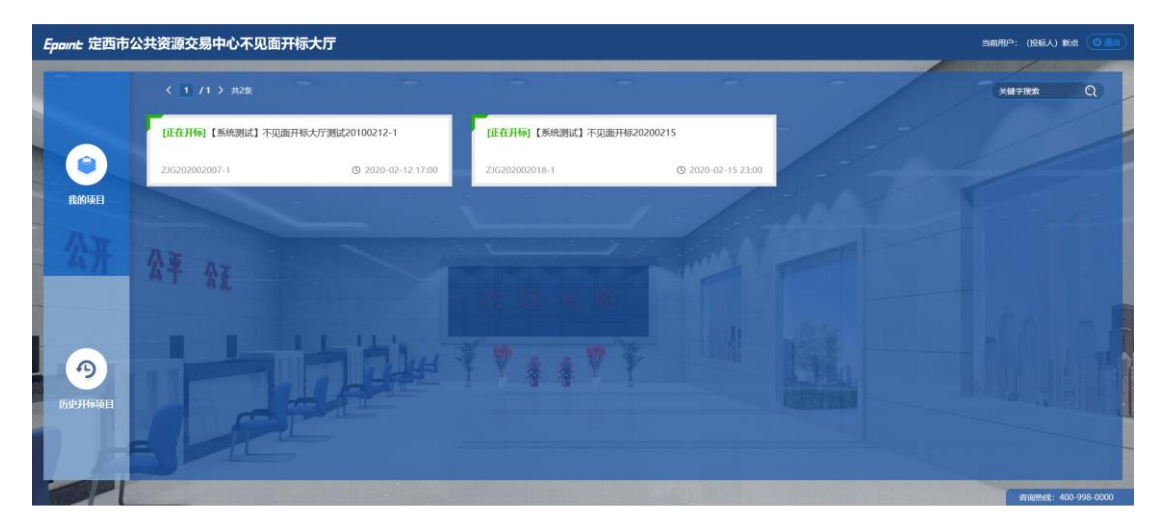

## 2.3、进入开标大厅

功能说明:页面基本内容介绍。

前置条件:无。

#### 操作步骤:

1、进入页面首先阅读开标流程,点击"我已阅读"进入开标大厅,点击"取消"返回 项目列表页面。

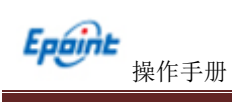

| Epoint | 14:13:25 2020-2-2 | 段                                                                                                    | 田名称: 近時的52522020年高年11年12年時12年時1999年10月11日<br>人民所作 (周日) |
|--------|-------------------|----------------------------------------------------------------------------------------------------|--------------------------------------------------------|
|        | 139.A             | Redata     Restance     Restance | или ини и ини и ини и ини и ини и ини ин               |
|        |                   |                                                                                                    | たのな。(出市人) 出市人店                                         |

2、页面上方展示基础信息、右上方有"返回"按钮,点击返回项目列表页面;

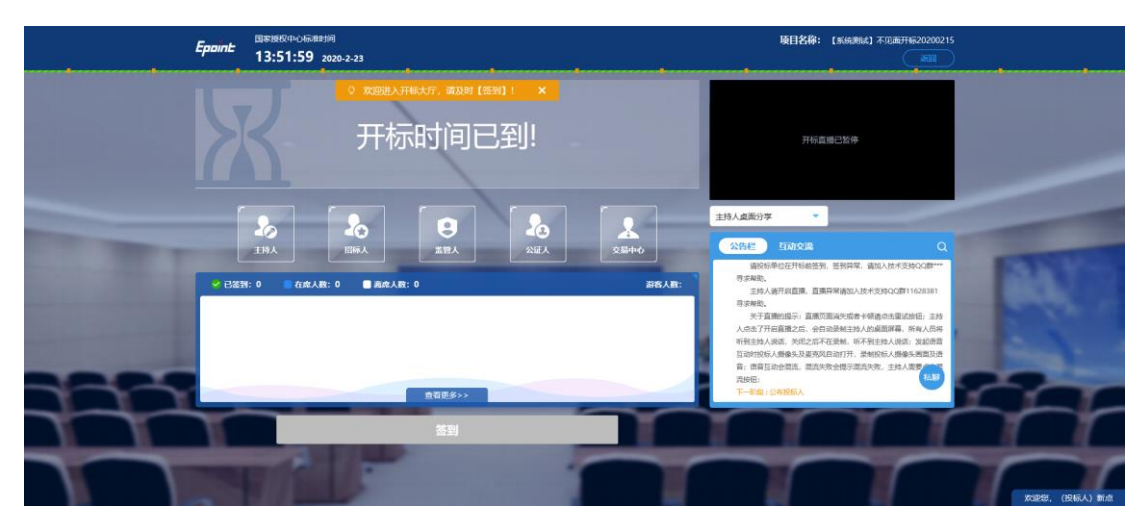

3、左侧中间部分是开标环节展示,不同开标过程展示不同的内容;

4、右侧上部分为直播,直播开标场景,主持人开启直播直接即可观看;

5、右侧下部分是公告栏,主要展示阶段信息、主持人切换视频、暂停、解密等信息; 点击右上角放大镜可查看更多;

## 2.4、等待开标

功能说明:投标人等待开标时需要签到,等候开标。

**前置条件:**开标时间未到。

注: 1. 开标时间到了之后不能签到;

#### 操作步骤:

1、点击下方"签到"按钮进行签到,开标前一小时可以签到。

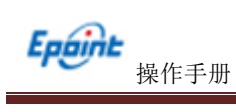

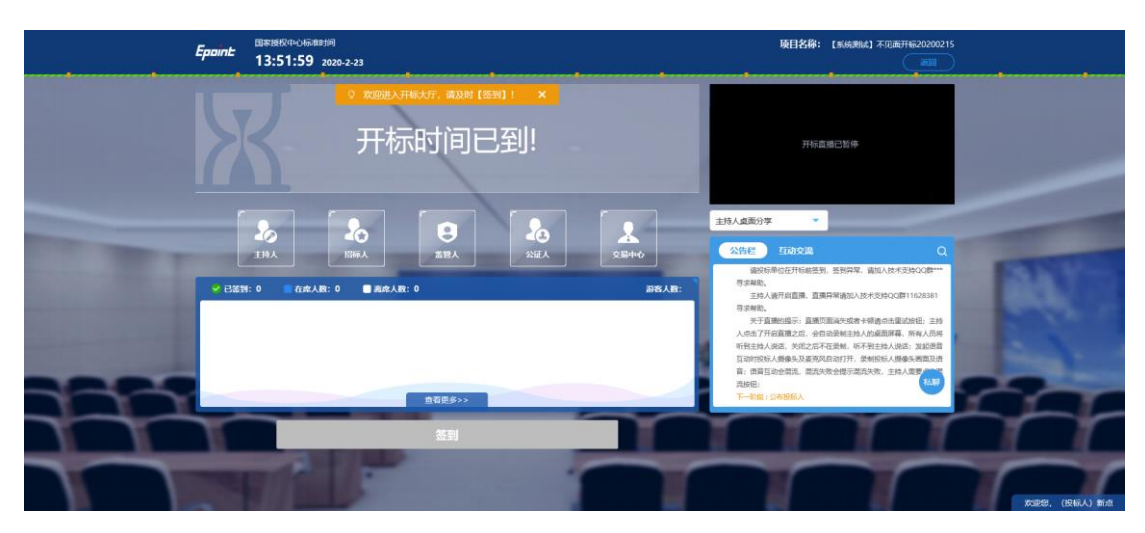

2、签到成功之后,按钮灰化,无需再次签到,同时第一个座位图右下角出现绿色√;

| Epoint | 国家授权中心标曲时间<br>17:04:32 2018-8-23                 |                                | <b>项目名称:</b> hc测试项目518g                                                                                                    | 科·演示标段-勿删-勿动-1                               |
|--------|--------------------------------------------------|--------------------------------|----------------------------------------------------------------------------------------------------|----------------------------------------------|
|        | 距离 2018-08<br><b>00</b> :                        | -23 17:30开标还剩下<br><b>25:27</b> | <b>自膳</b><br>开标直账卡开始,请监到后                                                                                                    | 耐心等候~                                        |
|        | ▲<br>主持人<br>注<br>注<br>二<br>1:1 ● 在廃人版:1 ● 廃廃人版:0 | 签到成功                           | <b>告任</b><br>欢迎各位参加观上开标。并标用于16<br>语统诗母位在开标前签列,签到异常<br>665096339号末期的。<br>主持人语开启直测,直漏异常读加入<br>寻求者动。<br>关于直触的振示;直视项面消失或是<br>人点面了开启直满之后,会自动录制主持。 | Q<br>300重的开始:<br>                            |
|        |                                                  | ē音更多>><br>已签到                  | 斯拉兰拉人政治、共同之后不在原则,可<br>百姓的投入规模与从支票规定回到计开,<br>音;语音互动会组造,混选共致会最示能<br>无时错;<br>下一款金、公布投稿人                                                         | (明主持人说路,没起运路<br>(制投标人服命头画面及语<br>点代观,主持人需要点击器 |
|        |                                                  |                                | 欢迎您,(投标人)施丁单位一位之是单位名称这是单位                                                                                                    | 名称这是单位                                       |

3、左侧中下方的座位图显示的是投标人签到在线情况,第一个座位是当前投标人的, 蓝色代表在线,白色代表离线,有下角的√代表已签到;

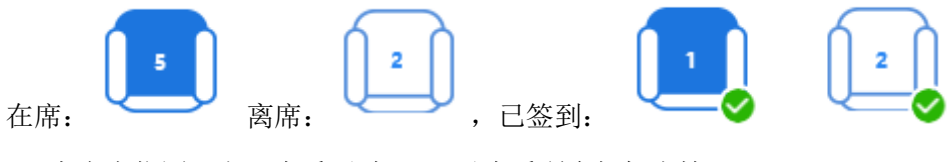

4、点击座位图下方"查看更过",可以查看所有投标人情况;

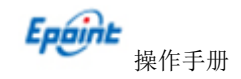

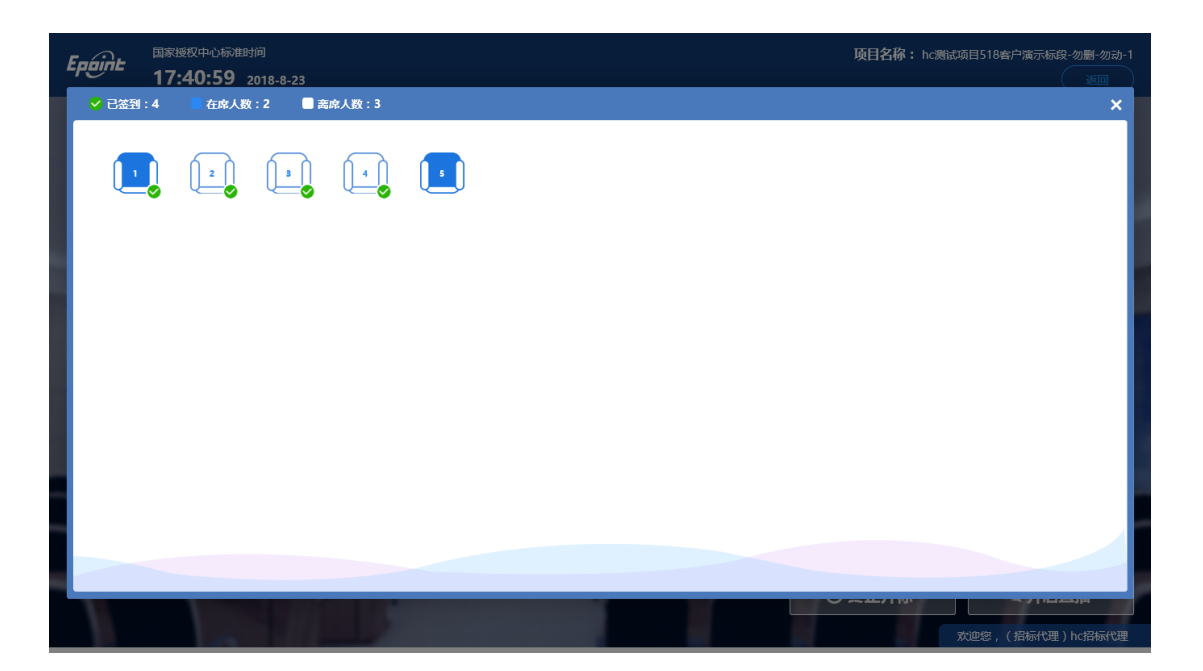

- 2.5、公布投标人
  - 功能说明: 主持人公布投标人。
  - **前置条件:**开标时间已到。
  - 操作步骤:无,观看即可;

| Ераин: 13:54:32 2020-2:3 | 版日名得: [Maranara] 不见面开G2020215                                                                                                    |
|--------------------------|----------------------------------------------------------------------------------------------------|
| 开标时间已到!                  | 开标准模式取得                                                                                                    |
|                          | 主持人意思り至                                                                                                    |
|                          | ANDER 19859<br>Martine (ANDER)<br>Martine (ANDER)<br>Martine (A |
|                          |                                                                                                    |

## 2.6、查看投标人名单

**功能说明:**查看投标人名单。 前置条件:主持人已公布投标人。 操作步骤:无,观看即可;

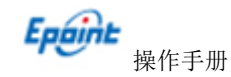

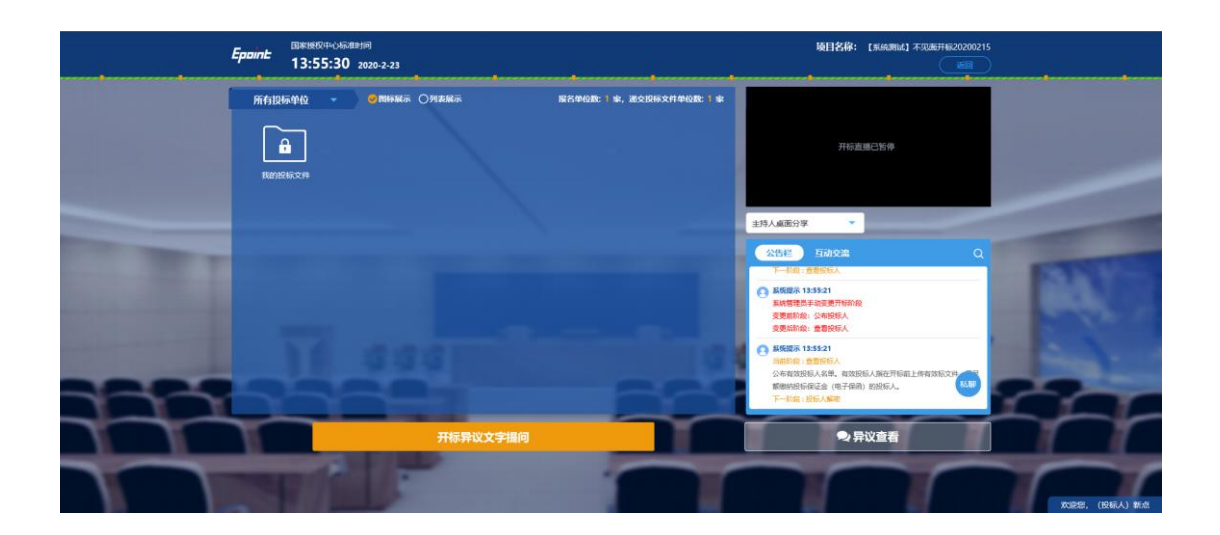

# 2.7、投标人解密

功能说明:被抽中的投标人进行解密。

前置条件: 主持人开启解密。

#### 操作步骤:

1、 在解密时间内插入 CA 锁, 输入密码, 进行解密; 解密时间已到不可解密; 如果在 解密时间内解密失败, 可再次解密;

| Epaint: 11:30:39 2020-2-23      |                                                  | <b>陵目名称: [#55,第54]</b> 不见逝开622020215<br>                                                                                                    |            |
|---------------------------------|--------------------------------------------------|----------------------------------------------------------------------------------------------------|------------|
| Readye: 00: 00; 24 CHANKE OMANE | संदर्भ १ - कार्यसम्पर्ध प्राप्तप्रथले. समयम् ० क | 开行直线已招伸                                                                                                    |            |
| 解密剩余时间                          | •                                                | 生 わ 人 相 版 分 葉                                                                                                    |            |
|                                 | -                                                | BARBER 112231     BARAE     BARAE     BARAE     BARAE     BARAE     BARAE     BARAE     BARAE     BARAE     BARAE     BARAE     BARAE     BARAE     BARAE     BARAE     BARAE     BARAE     BARAE     BARAE     BARAE     BARAE | F          |
| 开掠异议语言操何                        | 开标算议文字提问                                         | ● 异议查看                                                                                                    |            |
|                                 |                                                  | 2016F. (1988                                                                                                    | U.) 167.00 |

#### 2、 解密成功的单位的图标变为绿色开锁图标;

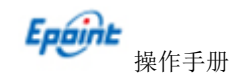

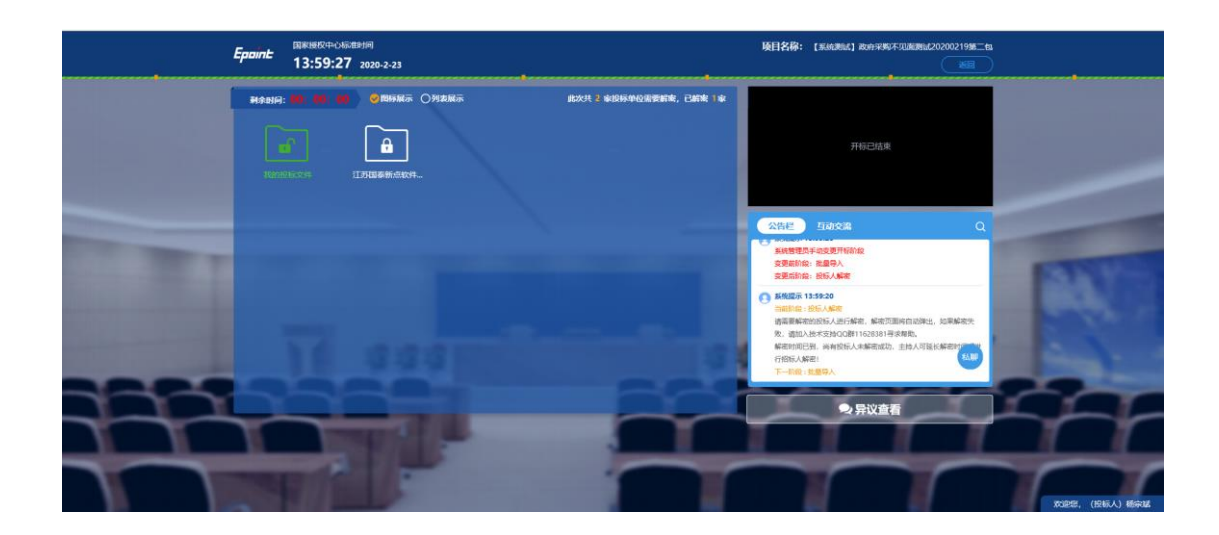

## 2.8、批量导入

- 功能说明:批量导入文件。
- 前置条件:招标人解密成功。

操作步骤:观看即可,有异议可点击"开标异议语音提问"提出异议;

### 2.9、唱标 资格审查

- 功能说明:唱标。
- 前置条件:批量导入成功。
- 操作步骤:观看即可,有异议可点击"开标异议语音提问"提出异议;

# 2.10、正在进行资格评审,录入资审结果后开标结束。

- 功能说明:开标结束。
- **前置条件:**资格审查结束。
- 操作步骤:无,投标人可自行退出标段;
- 注: 可通过查看"资审结果告知单"查看资审结果

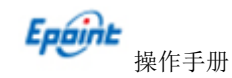

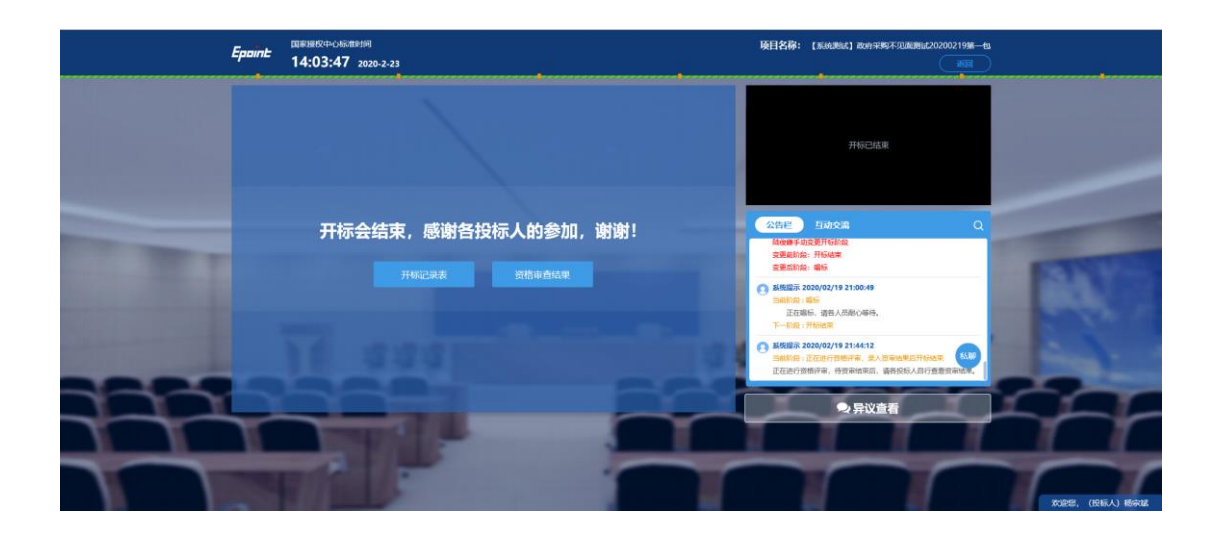

# 2.11、语音异议

功能说明: 投标人在开标过程中可以通过语音提问给主持人提问。

**前置条件:**抽签结果出来到开标结束之前。

#### 操作步骤:

1、 点击"开标异议语音提问"发起语音提问申请;

| Epoint 1    | #1987年05日期间<br>4:04:59 2020-2-23 |              |               |                               |                           | <b>岐日名称: [#46#844] #06#37#05700#8842020021998二作3</b><br>原語 |               |
|-------------|----------------------------------|--------------|---------------|-------------------------------|---------------------------|------------------------------------------------------------|---------------|
|             |                                  | 公布开标约        | 吉果            |                               |                           |                                                            |               |
| 序号<br>1 杨宗斌 | 投标单位名称                           | 投标报价(元)<br>3 | 环保产品报价(元<br>3 | ) 节能产品服价(元) <sup>4</sup><br>3 | N版型企业が高級高級()<br>价(元)<br>3 | 开标直通未开始,请彰心母待…                                             |               |
|             |                                  |              |               |                               |                           | ±持人展新 ▼<br>公覧E 互动文曲 Q                                      |               |
|             |                                  |              |               |                               |                           | 3 중동854: 585.444<br>전동85656: 848-5-<br>                    |               |
|             |                                  |              |               | -                             |                           |                                                            |               |
|             | 开标异议语音提问                         |              |               | 干标异议文字提                       | 9                         | ● 异议查看                                                     | 1             |
|             |                                  |              |               |                               |                           |                                                            | 沪忠. (投标人) 杨宗斌 |

2、发起之后,按钮变为"取消当前提问",在主持人未接通前可以取消,取消之后, 或者主持人回答完毕之后可再次提问;

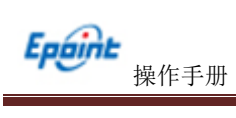

|                                | Epoint 14 | 188校中心标准新闻<br>1:05:24 2020-2-23 |         | -      |                |                     | <b>項目名称:</b> [#668864] #099.9799.859388964202002198二98<br> |    |
|--------------------------------|-----------|---------------------------------|---------|--------|----------------|---------------------|------------------------------------------------------------|----|
|                                |           |                                 | 公布开标    | 结果     |                |                     |                                                            |    |
| the state of the second second | 序号        | 投标单位名称                          | 投标报价(元) | 环保产品报价 | 計(元) 节能产品服价(元) | 小微型企业产品报监狱:<br>价(元) | 开玩直播未开始,请帮心尊待…                                             |    |
|                                | 1 杨宗斌     |                                 | 3       | 3      | 3              | 3                   |                                                            |    |
|                                |           |                                 |         |        |                |                     | 294 ABE                                                    |    |
|                                |           | 取消当前摄问                          |         |        | 开标异议文字排        | 10                  | ● 异议查看                                                     |    |
|                                |           | L.F                             |         |        |                |                     | K25. (NUA) 84                                              | 34 |